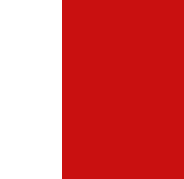

# **ATAMartialArts.com**

MEMBER USER GUIDE VERSION 3.0

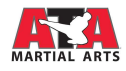

# Table of Contents

| CREATE AN ACCOUNT             | 2  |
|-------------------------------|----|
| RESET PASSWORD                | 6  |
| UPDATE LOGIN                  | 7  |
| MY PROFILE                    | 9  |
| Notifications                 | 9  |
| My Profile Dashboard          | 9  |
| Member Information Pod        | 9  |
| Static Pods                   | 10 |
| Dynamic Pods                  | 12 |
| NAVIGATE TOURNAMENT STANDINGS | 17 |
| ISSUES AND SUPPORT            | 21 |

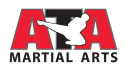

## CREATE AN ACCOUNT

To access role-specific content, users must register an ATAMartialsArts.com account. Manually completing a profile by entering the member's name and address information creates the guest account. This account level has very limited access to protected ATA content. Once a user connects their ATA number, access is given to account-specific content according to the account profile.

1. Navigate to the <a href="https://atamartialarts.com">https://atamartialarts.com</a> and click "Login" button at the top right, the sign in screen will display.

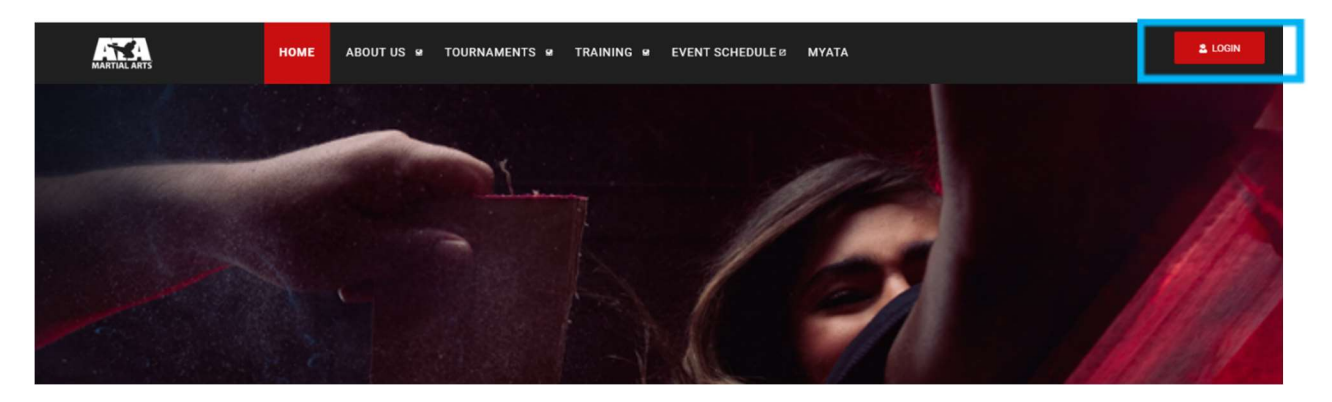

2. Click the "Sign Up" link under "Sign In."

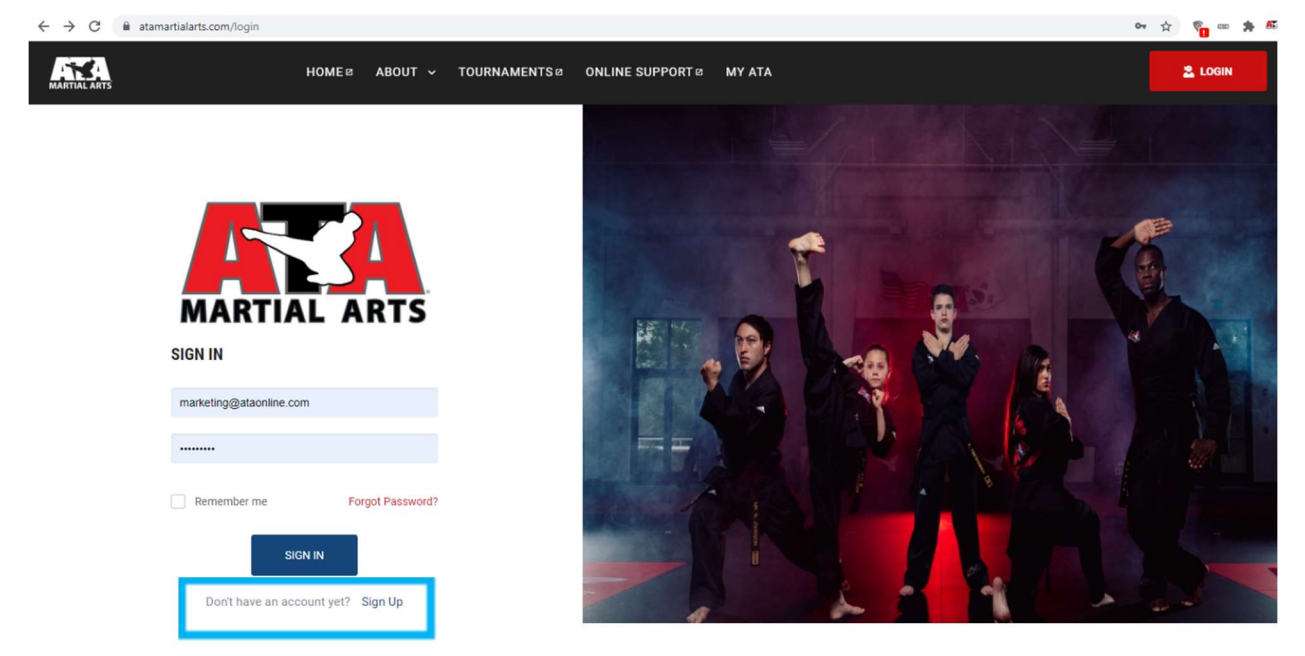

- 3. Complete the "Sign Up" fields listed below.
  - a. Enter member email.
  - b. Confirm email.
  - c. Create password.

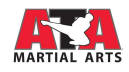

- d. Confirm password.
- e. Check all the boxes that apply.
  - i. I am at least 13 years of age.
  - ii. By creating an account, I agree to the terms and conditions and privacy policies.
  - iii. I would like to receive news and information from ATA via email.
  - iv. I'm not a robot and complete CAPTCHA.

| MARTIAL ARTS | HOME® ABOUT - TOURNAMENTS® ONLINE SUPPORT® MY ATA                                                                                                    | LOGIN |
|--------------|----------------------------------------------------------------------------------------------------|-------|
|              | SIGN UP<br>Join the world's largest martial arts community! Let's set up your account.<br>Master@ATAMartialarts.com                                                                                                    |       |
|              | I am at least 13 years of age.  I am at least 13 years of age.  By creating an account, I agree to the terms and conditions and privacy policies.  I would like to receive news and information from ATA via email.  I would like to receive news and information from ATA via email.  I would like to receive news and information from ATA via email. |       |
|              | REGISTER                                                                                                    |       |

- 4. Click "Register." ATAMartialArts.com will send a "confirm your email address" email.
- 5. Login to the email account and click "confirm your email address". User will be brought to the sign in site with a message stating "Account Verified."
- 6. Login using authorized email address and password.

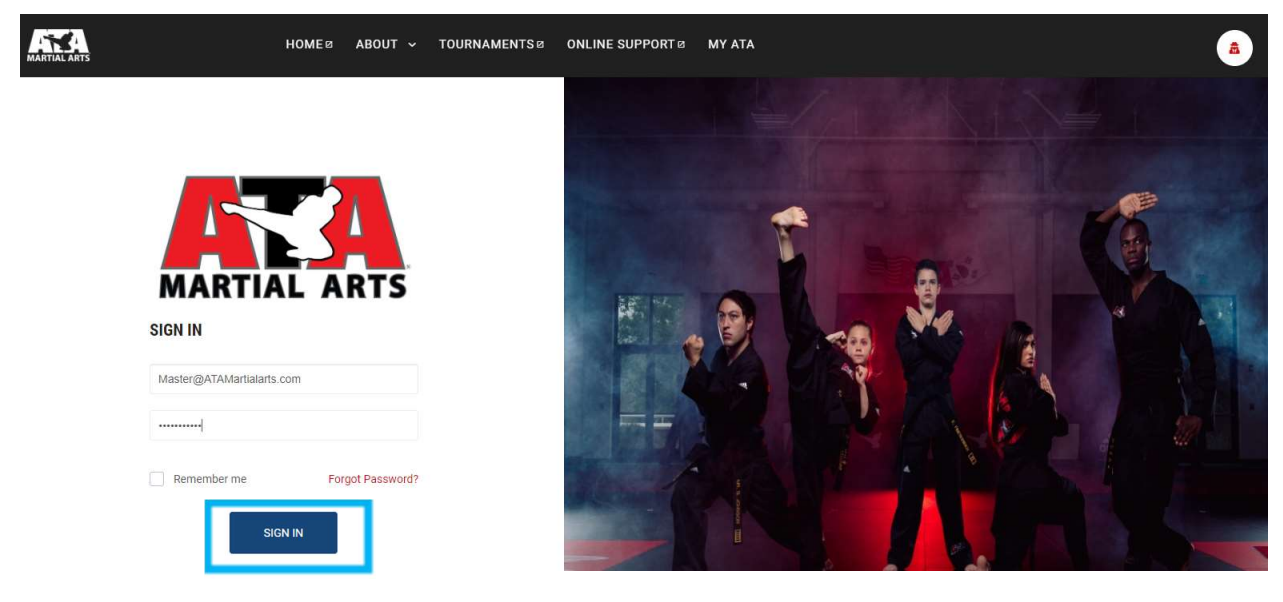

7. Click "Sign In."

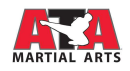

8. Click the "CLICK HERE" link within the blue bar under the ATA Martial Arts logo located in the upper left part of your screen.

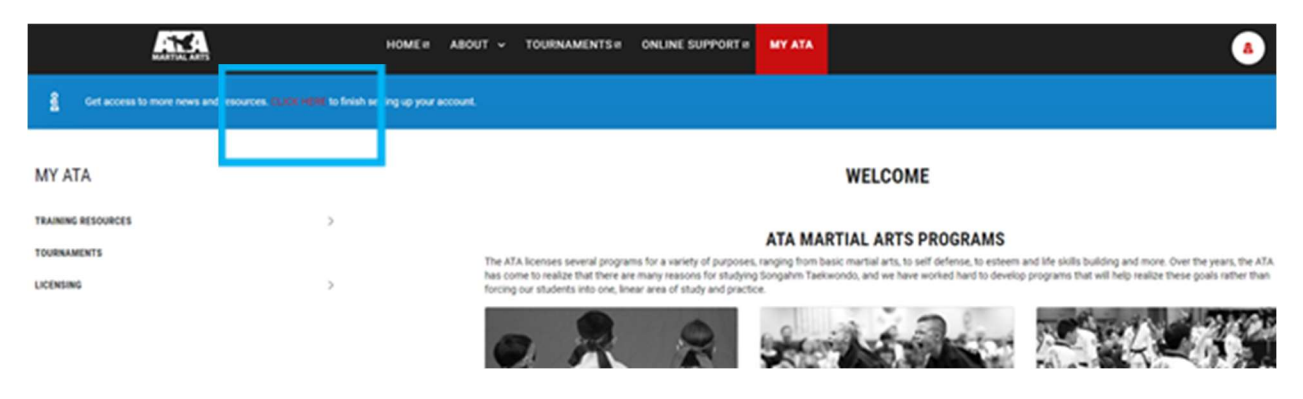

#### NOTE: To access role-specific content, users must complete their profile by associating their ATA number to their account to register as an ATA member.

Role Definitions:

- Member Accounts connected to an active, not expired ATA membership number. The Member role provides the ability to view My Profile and see the details of Testing, Seminar, and Tournament history and standings.
- Leader Members submitted into the Leadership program. The Leader role provides content for Leadership program.
- Legacy Members submitted into the Legacy program (Legacy member, Level 1, Level 2, and Level 3. The Legacy role provides content for Legacy program.
- Master Members with a Master, Senior Master, Chief Master, or Grand Master title. The Master role provides early access to High Rank Testing and Midterm scores along with training video content.

Licensee – Members that have an active, not expired License. The Licensee role provides access to the School Dashboard allowing the licensee to manage their members via processing tests and program applications. Licensees can also access business, marketing, and training content to help manage and grow their licensed location(s).Facilitator – Licensees who have become Legacy Facilitator and who are not expired. The Facilitator role provides a licensee with teaching and training materials focusing on the Legacy program. Guest – Guest accounts do not provide any personalized content and are created by "Completing My Profile." To access role specific content, it is required that "Connect My ATA Number" is completed.

- 9. To access role specific content, complete the fields listed below to finish connecting the account.
  - a. ATA number This will cause the first name and last name fields to populate, verify that this is the member's name.
  - b. Choose one of the following to describe this account:
    - i. This is my account
    - ii. This is my child's account (NOTE: This would be for a parent or guardian creating their child's account.)
  - c. Answer verification question.

10. Click "Connect" to link the account with the member's ATA number.

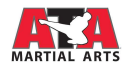

| CONNECT MY ATA NUMBER                                         | Or Complete                                                         | My Profile |
|---------------------------------------------------------------|---------------------------------------------------------------------|------------|
| You're almost finish, this will hardly take a m<br>ATA Number | inute.                                                              |            |
| 2101-138240                                                   | <ul> <li>This is my account. This is my child's account.</li> </ul> |            |
| First Name                                                    | Last Name                                                           |            |
| GRIGGS                                                        | RITCHIE                                                             |            |
| Verification Question                                         |                                                                     |            |
| When was your last testing or midterm tr                      | ansaction date?                                                     | ~          |
|                                                               |                                                                     |            |
| mm/yyyy                                                       |                                                                     |            |
|                                                               |                                                                     |            |
|                                                               | CONN                                                                | ECT        |

11. When the account is successfully linked with the ATA number, the screen will display a successful message and direct the user to the MyATA page of ATAMartialArts.com!

If there are any issues creating an account, please contact <u>Webmaster@ataonline.com</u>.

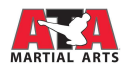

## **RESET PASSWORD**

If a user cannot remember their password, they can submit a Forgot Password request. This sends a link to the user's email account with a link to create a new password. The user can then log in with the new email/password combination.

- 1. Click "Login" at the top right. The Sign In screen will display.
- 2. Click "Forgot Password?" link above the Sign In button.

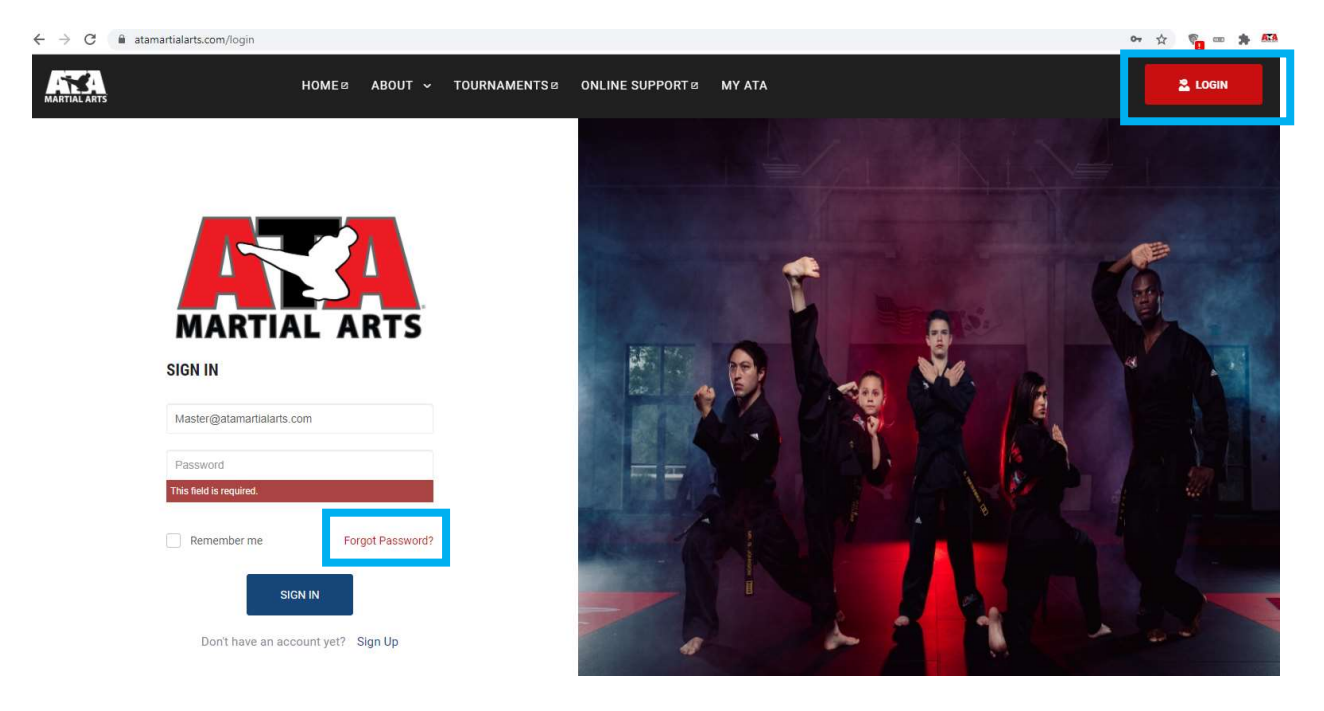

- 3. Enter the email address associated to the account.
- 4. Click "Reset."

The user will receive the "Reset Password Request Received" message on screen.

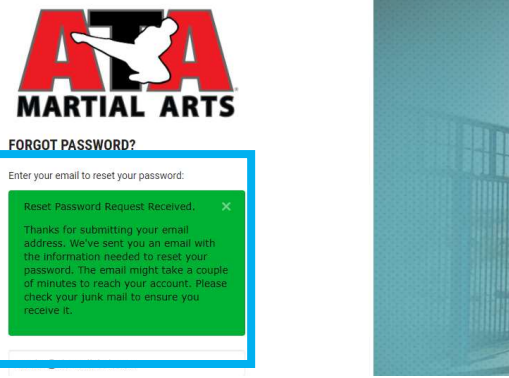

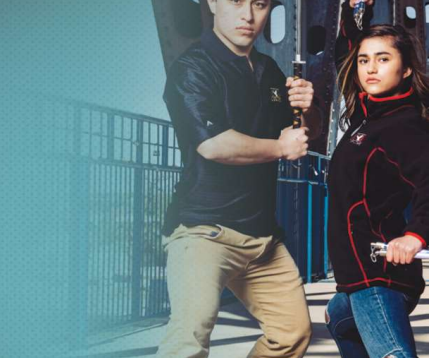

- 5. ATAMartialArts.com will send a Reset Password link to the email account.
- 6. Click "Reset Password." The user will be taken to the "Reset Your Password" page.
- 7. Enter new password twice.
- 8. Click "Update Password."
- 9. The user will see the "Password successfully changed" message on screen.

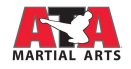

10. Enter email address and new password.

- 11. Click "Sign In." The user should be logged into account.
- If the user enters an email address NOT associated to an account, the user will not receive a forgot password email.
- If the user does not know the email address used when creating account OR if the user would like to update the email address prior to performing the Forgot Password function, please contact <a href="https://www.webMaster@ataonline.com">www.webMaster@ataonline.com</a>.
- If the user attempts to log in to ATAMartialArts.com 5 times unsuccessfully, the account will automatically lock. The user will receive a message that states they must contact ATA International with the contact information, please contact <u>WebMaster@ataonline.com</u>.

## **UPDATE LOGIN**

Members and Licensees can update their login credentials (email address and password).

| MEMBER INFORMA | TION                                                                                                    |                                                                                                    |                                                                         | O |
|----------------|----------------------------------------------------------------------------------------------------|----------------------------------------------------------------------------------------------------|-------------------------------------------------------------------------|---|
| 70             | JAHNG SOO<br>Master<br>1ST DEGREE BLACK BELT - D<br>Legacy Level 3<br>ATA#: 2101-138240<br>Expiration Date: 01/01/2024 | MASTER SOO'S ATA TAEKWONDO ACADEMY<br>(3997)<br>Licensee: JAHNG SOO<br>Royalty Instructor: Master JAHNG SOO (10282) | MASTER@ATAMARTIALARTS.COM<br>6210 FOUNDERS LANE<br>ORLANDO, FL 72215 US |   |

- 1. Once logged in, click on the pencil icon in the upper right corner. This will open the Edit Profile page.
- 2. On the right side, two boxes will display "Account Information" and "Change Password."
- 3. To change the email address, click "Edit Account."

| ACCOUNT INFORMATION                                        |
|------------------------------------------------------------|
| Email Address:<br>MASTER@ATAMARTIALARTS.COM                |
| EDIT ACCOUNT                                               |
| CHANGE PASSWORD                                            |
| Press the button below to receive a password change email. |
| CHANGE PASSWORD                                            |

- a. The "Email Address" and "Enter your password" fields will display.
- b. Change the email address.
- c. Enter the current password.
- d. Click "Submit."
  - i. Clicking "Cancel" will NOT make any changes.

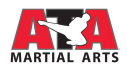

| Email Address       |             |
|---------------------|-------------|
| MASTER@ATAMART      | IALARTS.COM |
| Enter your password |             |
|                     |             |
|                     |             |

4. To change the login password, click "Change Password." This will send an email to the login email with a link to change the password.

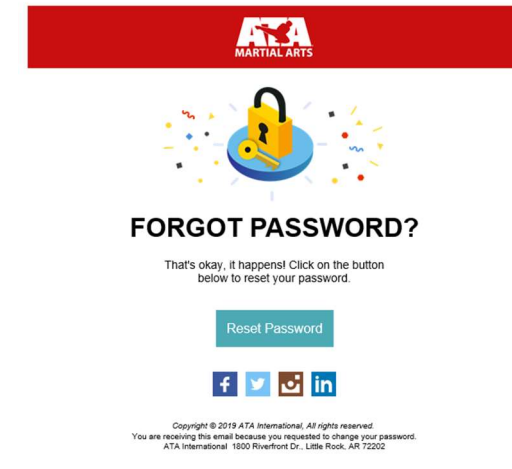

- a. Click "Reset Password." This will direct the user to the Reset Password screen.
- b. Enter the new password twice.
- c. Click "Submit." This will direct the user to sign back into the account with the new password.

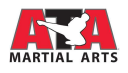

## **MY PROFILE**

## Notifications

There are two types of notifications that might appear when a member logs into the website.

1. Membership Expiration Notifications:

NOTE: A member cannot access content associated to them while their membership is expired. They must renew their membership to be able to access their member dashboard and role-specific content.

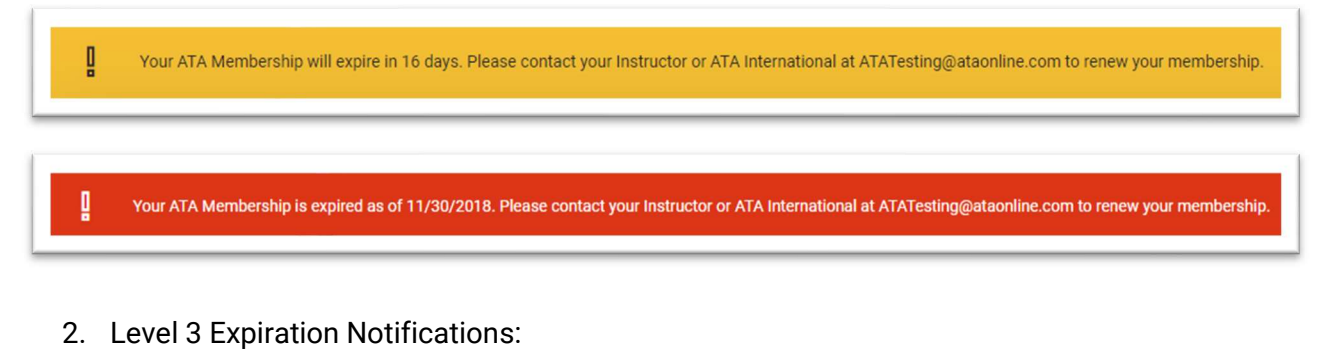

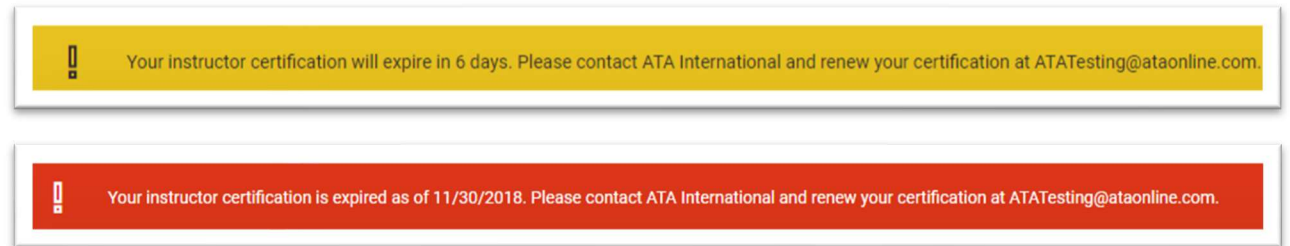

## My Profile Dashboard

Once an account holder who has an ATA # associated to their account logs in, they can navigate to their profile by clicking "My Profile" on the left side navigation.

If a member has questions about information displayed on their profile, please review the <u>Manage Issues and Support</u> section of this user guide.

#### Member Information Pod

#### Data in Member Information:

| First and Last Name                  | School Name and License #         | Email Address |
|--------------------------------------|-----------------------------------|---------------|
| Title                                | Licensee's First and Last Name    | Address       |
| Current Rank                         | Royalty Instructor's Title, First | Phone #       |
| Program Application Level (If member | and Last Name (If member is a     | Gender        |
| does not have a Status Code on their | Level 3)                          | DOB           |
| profile, this will display "Basic    |                                   |               |
| Member".)                            |                                   |               |
| ATA #                                |                                   |               |
| Membership Expiration Date           |                                   |               |
|                                      |                                   | •             |

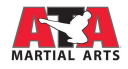

| EMBER INFORM | ATION                                                                                             |                                                                     |                                                                                                    | 0 |
|--------------|---------------------------------------------------------------------------------------------------|---------------------------------------------------------------------|----------------------------------------------------------------------------------------------------|---|
| <b>S</b>     | CHEERI CHEETAH<br>CHEERI BELT<br>Basic Member<br>ATA#: 2101-138248<br>Expiration Date: 08/15/2021 | MASTER SOO'S ATA TAEKWONDO ACADEMY<br>(3997)<br>Licensee: JAHNG SOO | CHEERI@ATAMARTIALARTS.COM<br>1969 ROUND ROCK ROAD<br>ORLANDO, FL 72208 US<br>✓ 501-568-2821<br>☎ Female<br>≝ 03/03/2016 |   |

Member can click "Edit" to open the Edit Profile page. Member can change their email and password which will update their login credentials.

#### Static Pods

Static pods display the same data sections for all members and display on all members' dashboards. User may click on any of the static pods to open a page for each type of data.

- 1. Rank History
  - a. Below is a screenshot of the page that displays when the user clicks "Rank History" pod.

| RANKING H     | ISTORY        |         |            |                   | MENU ~            |
|---------------|---------------|---------|------------|-------------------|-------------------|
| RANKING HISTO | DRY           |         |            |                   |                   |
|               | TESTING LEVEL | TYPE    | TEST DATE  | PREVIOUS RANK     | RESULTING RANK    |
| CURRENT       | In-School     | Testing | 12/15/2020 | Baeoh Belt        | Cheeri Belt       |
|               | In-School     | Testing | 10/15/2020 | Ara Belt          | Baeoh Belt        |
|               | In-School     | Testing | 08/15/2020 | Turtle White Belt | Ara Belt          |
|               |               |         |            |                   | BACK TO DASHBOARD |

b. If the member has no Ranking History, their page will display as below:

| RANKING HISTORY |      |           |               |                   |
|-----------------|------|-----------|---------------|-------------------|
| TESTING LEVEL   | түре | TEST DATE | PREVIOUS RANK | RESULTING RANK    |
|                 |      |           |               | BACK TO DASHBOARD |

#### **Rank History Data Notes:**

- Rank History circa 2001-2002 and prior did not collect previous rank data, therefore, this column may display as blank for data entered during this time.
- Rank History data migrated from the former database did not have a Testing Level and therefore all display the Testing Level as "World." Rank History data after 2018 will display the appropriate Testing Level.

#### 2. Program History:

a. Below is a screenshot of the page that displays when the user clicks "Program History" pod.

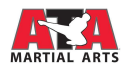

| ROGRAM HISTORY                                       |                                                                                                    |                                                                           |
|------------------------------------------------------|----------------------------------------------------------------------------------------------------|---------------------------------------------------------------------------|
| REGISTRATION DATE: 01/04/2002                        |                                                                                                    |                                                                           |
| Leadership Date:                                     | Leader Date:                                                                                          |                                                                           |
| INSTRUCTOR PROGRAM                                   |                                                                                                    |                                                                           |
| Instruction Member Date:<br>Upgrade Date: 08/20/2007 | Instruction Level 1: 08/08/2008<br>Instruction Level 2: 08/13/2012<br>Instruction Level 3: 02/28/2013 | Certified instructor Number: 8601<br>Royalty Instructor: Mr. R08<br>3861) |
| LEGACY PROGRAM                                       |                                                                                                    |                                                                           |
| Legacy Member Date:<br>Upgrade Date: 08/20/2007      | Legacy Level 1:<br>Legacy Level 2:<br>Legacy Level 3: 10/19/2017                                      | Certified Instructor Number: 8601<br>RoyaBy Instruction: Mr. R00          |
| E-CERTIFICATION DATE                                 | TYPE OLD EXPIRATION DATE                                                                              | NEW EXPIRATION DATE                                                       |
| 10/19/2017                                           | Legacy 02/28/2013                                                                                     | 10/19/2020                                                                |
|                                                      |                                                                                                    | BACK TO DASHBOARD                                                         |

b. If the member has no Program History, the page will have nothing to list and will display as below:

| ROGRAM HISTORY |      |                       |                     |
|----------------|------|-----------------------|---------------------|
| BASIC MEMBER   |      |                       |                     |
| CERTIFY DATE   | ТҮРЕ | ORIGINAL LEVEL 3 DATE | NEW EXPIRATION DATE |
|                |      | No leadership info.   |                     |
|                |      |                       |                     |

#### 3. Genealogy:

a. Below is a screenshot of the page that displays when the user clicks the "Genealogy" pod.

| LICENSEE              |           |                         |                      |                                     |
|-----------------------|-----------|-------------------------|----------------------|-------------------------------------|
| Title: Master         | Name: SUS | ent Rank: 6th Black - D | License Number: 2135 | Business City, State: PRINCETON, NJ |
| ROYALTY INSTRUCTOR    |           |                         |                      |                                     |
| Title: Senior Master  | Name      | e: KAR                  | Current Rank         | c 8th Black - D                     |
| GENEALOGY INSTRUCTORS |           |                         |                      |                                     |
| Title                 | Name      |                         |                      | Current Rank                        |
| Senior Master         | KAR       |                         |                      | 8th Black - D                       |
| Mt.                   | RO        |                         |                      | 6th Black - D                       |

#### b. Chevrons:

i. Below is a screenshot of the page that displays when the user clicks "Chevrons" pod.

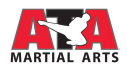

|                            | CHEVRONS                                                                                 | MENU~             |
|----------------------------|------------------------------------------------------------------------------------------|-------------------|
| CHEVRONS                   |                                                                                          |                   |
| TOURNAMENT JUDGING         |                                                                                          |                   |
| Expiration Date 09/08/2019 | Level 1: 04/16/2004<br>Level 2: 04/6/2004<br>Level 2: 04/07/2016<br>Region: 110A         |                   |
| PROTECH JUDGING            |                                                                                          |                   |
| Expiration Date:           | Level 7: 09/08/2019<br>Level 2: 09/08/2019<br>Level 3: 09/08/2019<br>Level 4: 09/08/2019 |                   |
| COMBAT WEAPON              |                                                                                          |                   |
| Expiration Date:           |                                                                                          |                   |
|                            |                                                                                          | BACK TO DASHBOARD |

a. If there is no Chevron data, the page will have nothing to list and will display as below:

| CHEVE | RONS  |          |
|-------|-------|----------|
|       |       |          |
|       |       |          |
|       |       |          |
|       |       |          |
|       |       |          |
|       |       |          |
|       | CHEVI | CHEVRUNS |

#### **Dynamic Pods**

Dynamic pods change the details shown based on the member's profile data.

1. Upcoming Events

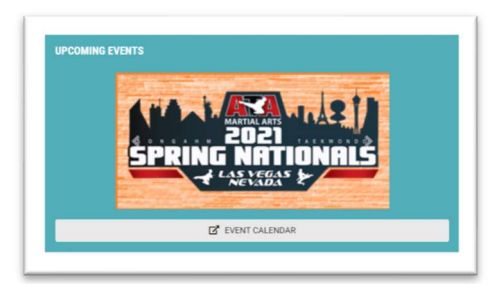

This pod displays the current Upcoming Events. Click the button to visit the full Event Calendar.

#### 2. Tournament Results/Standings

a. This pod displays World Standings results if member is 1<sup>st</sup>, 2<sup>nd</sup>, 3<sup>rd</sup>, or 4<sup>th</sup> on the most recently calculated World Standings report.

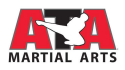

NOTE: If a member has more than 3 World Rankings, their Tournament pod will display the 3 of them randomly in the Tournaments pod.

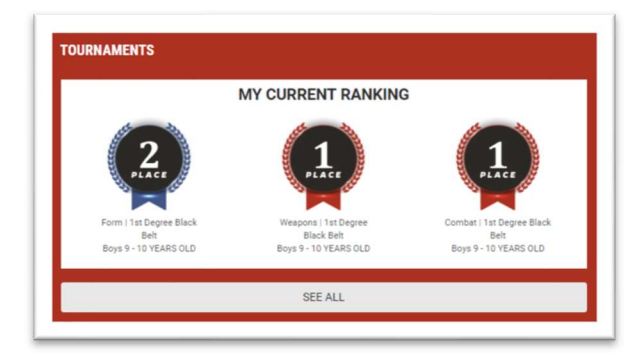

b. If member is not 1<sup>st</sup>, 2<sup>nd</sup>, 3<sup>rd</sup>, or 4<sup>th</sup> on the most recently calculated World Standings report, the pod will display the three most recent tournament records from the member's tournament history. If the member has never participated in a tournament, this pod will not display/exist.

| DATE       | TOURNAMENT CLASS | CITY, STATE  |
|------------|------------------|--------------|
| 07/28/2012 | B Regional       | LINCROFT, NJ |
| 07/28/2012 | B Regional       | LINCROFT, NJ |
| 07/28/2012 | B Regional       | LINCROFT, NJ |

- c. When user clicks the "See All" link at the bottom of the pod, the Tournaments page displays. There are two tables on the Tournaments page:
  - i. Tournament Standings displays both World and State ranking along with the Division details.

| OURNAM                        | ENT STANDINGS                      |       |        |                       |          | Tournament Year: 2019 |
|-------------------------------|------------------------------------|-------|--------|-----------------------|----------|-----------------------|
| tesult Updat<br>to tournament | ted: (World) (State)<br>standings. |       |        |                       |          |                       |
| YEAR                          | PLACE                              | POINT | AREA   | DIVISION DESCRIPTION  | DIVISION | DESCRIPTION           |
| 2019                          | 1st                                | 31    | WORLD  | Boys 9 - 10 YEARS OLD | B01B     | 1st Degree Black Belt |
| 2019                          | 1st                                | 38    | WORLD  | Boys 9 - 10 YEARS OLD | B01B     | 1st Degree Black Belt |
| 2019                          | 1st                                | 31    | NEVADA | Boys 9 - 10 YEARS OLD | B01B     | 1st Degree Black Belt |
| 2019                          | 1st                                | 38    | NEVADA | Boys 9 - 10 YEARS OLD | B01B     | 1st Degree Black Belt |
| 2019                          | 1st                                | 32    | NEVADA | Boys 9 - 10 YEARS OLD | B01B     | 1st Degree Black Belt |
| 2019                          | 2nd                                | 32    | WORLD  | Boys 9 - 10 YEARS OLD | B01B     | 1st Degree Black Belt |
| 2019                          | 2nd                                | 13    | NEVADA | Boys 9 - 10 YEARS OLD | B01B     | 1st Degree Black Belt |
| 2019                          | 10th                               | 13    | WORLD  | Boys 9 - 10 YEARS OLD | B01B     | 1st Degree Black Belt |

ii. Tournament Results is broken down by Tournament Year selected in the drop-down field in the upper right of the table. User selects a tournament year, and the results update to display the member's tournament results from the selected year.

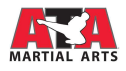

| MATE       | TOUR  | TOURNAMENT CLASS | CITY, STATE   | HOST     | DIVISION | DIVISION DESCRIPTION    | EVENT    | PLACE | POINT |
|------------|-------|------------------|---------------|----------|----------|-------------------------|----------|-------|-------|
| 09/22/2018 | 19028 | A Regional       | PHOENIX, AZ   | Mr. ANTH | 8018     | BOYS 1ST DEG - 09 to 10 | Weapons  | 1st   | 8     |
| 9/22/2018  | 19028 | A Regional       | PHOENIX, AZ   | Mr. ANTH | 8018     | BOYS 1ST DEG - 09 to 10 | Sparring | 1st   | 8     |
| 9/22/2018  | 19028 | A Regional       | PHOENIX, AZ   | Mr. ANTH | 8018     | BOYS 1ST DEG - 09 to 10 | Combat   | 1st   | 8     |
| 9/22/2018  | 19028 | A Regional       | PHOENIX, AZ   | Mr. ANTP | 8018     | BOYS 1ST DEG - 09 to 10 | Form     | 3rd   | 2     |
| 9/15/2018  | 19025 | B Regional       | VENTURA, CA   | Mr. ROM  | 8018     | BOYS 1ST DEG - 09 to 10 | Form     | 1st   | 5     |
| 09/15/2018 | 19025 | B Regional       | VENTURA, CA   | Mr. ROM  | 8018     | BOYS 1ST DEG - 09 to 10 | Weapons  | 1st   | 5     |
| 9/15/2018  | 19025 | B Regional       | VENTURA, CA   | Mr. ROM  | 8018     | BOYS 1ST DEG - 09 to 10 | Sparring | 1st   | 5     |
| 9/15/2018  | 19025 | B Regional       | VENTURA, CA   | Mr. ROM  | 8018     | BOYS 1ST DEG - 09 to 10 | Combat   | 1st   | 5     |
| 8/18/2018  | 19014 | B Regional       | HENDERSON, NV | Master B | 8018     | BOYS 1ST DEG - 09 to 10 | Form     | 1st   | 5     |
| 08/18/2018 | 19014 | B Regional       | HENDERSON, NV | Master B | 8018     | BOYS 1ST DEG - 09 to 10 | Weapons  | 1st   | 5     |

#### 3. Seminars

| DATE       | DESCRIPTION                   | POINTS |
|------------|-------------------------------|--------|
| 10/23/2015 | TESTING JUDGE / INTERNATIONHQ | 10     |
| 07/10/2015 | TESTING JUDGE / INTERNATIONHQ | 10     |
| 07/09/2015 | WORLD CONFERENCE              | 20     |

The Seminars pod displays the member's Seminar attendance history. If there is no history, this pod will not display/exist.

i. When user clicks the "See All" link at the bottom of the pod, the Seminars page displays. There are two tables on the Seminars page:

| DATE       | ТҮРЕ                | торіс                               | POINTS | DESCRIPTION                                             | LOCATION              | HOST              |    |
|------------|---------------------|-------------------------------------|--------|---------------------------------------------------------|-----------------------|-------------------|----|
| 09/08/2018 | JUDGE TRAINING      | LEADERSHIP - REG T. JUDGE<br>CLINIC | 5      | R110A - Forest Hills, MD                                | FOREST HILL, MD       | Mr. JON           |    |
| 09/08/2018 | JUDGE TRAINING      | JUDGING<br>CLINIC/TOURNAMENTS       | 5      | R110A - Forest Hills, MD                                | FOREST HILL, MD       | Mr. JON           |    |
| 07/12/2018 | TKD PHYSICAL        | Forms Clinic/ Instruction           | 5      | 2018 World Expo - Women's Free Sparring                 |                       |                   |    |
| 07/12/2018 | WORLD<br>CONFERENCE | LICENSEE VIP RECEPTION              | 10     | 2018 World Expo - Licensee Reception                    |                       |                   |    |
| 07/12/2018 | TKD PHYSICAL        | Forms Clinic/ Instruction           | 5      | 2018 World Expo: The Master Council - ATA Unity Workout |                       |                   |    |
| 04/22/2018 | JUDGE TRAINING      | LEADERSHIP - REG T. JUDGE<br>CLINIC | 10     | R110A MARLBORO, NJ 4/22                                 | MARLBORO, NJ          | Senior N          |    |
| 04/21/2018 | JUDGE TRAINING      | LEADERSHIP - REG T. JUDGE<br>CLINIC | 10     | R110A WEST CHESTER, PA                                  | WEST CHESTER, PA      | Senior N          |    |
| 3/24/2018  | JUDGE TRAINING      | LEADERSHIP - REG T. JUDGE<br>CLINIC | 10     | REGION 110A - WINTER JUDGING CLINIC<br>03/24/18         | MONMOUTH JUNCTION, NJ | Senior N<br>#1106 |    |
| 03/24/2018 | JUDGE TRAINING      | JUDGING<br>CLINIC/TOURNAMENTS       | 5      | REGION 110A - WINTER JUDGING CLINIC<br>03/24/18         | MONMOUTH JUNCTION, NJ | Senior N<br>#1106 |    |
| 01/04/2018 | JUDGE TRAINING      | TOURNAMENT JUDGE<br>TRAINING        | 20     | 2018 RTTL Meeting                                       | -                     |                   |    |
|            |                     |                                     |        | 1 • of 19 pages                                         |                       |                   | NE |

1. The first table displays details of the attended seminars.

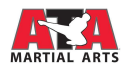

2. The second table displays a tally of the seminar types the member has attended.

| SEMINAR COUNTS   |       |                   |
|------------------|-------|-------------------|
| SEMINAR TYPE     | COUNT |                   |
| NONE             | 44    |                   |
| BUSINESS         | 16    |                   |
| INSTRUCTION      | 51    |                   |
| JUDGE TRAINING   | 7     |                   |
| NATIONAL CAMP    | 2     |                   |
| PROTECH          | 71    |                   |
| TKD PHYSICAL     | 2     |                   |
| WORLD CONFERENCE | 2     |                   |
|                  |       |                   |
|                  |       | BACK TO DASHBOARD |

### 4. Tournament Judging

| DATE       | CITY, ST        | # RINGS |
|------------|-----------------|---------|
| 10/03/2015 | BENTONVILLE, AR | 4       |
| 03/24/2012 | LAS VEGAS, NV   | 2       |
| 11/12/2011 | DEL MAR, CA     | 4       |

The Tournament Judging pod displays the member's Tournament Judging history. If there is no history, this pod will not display.

i. When user clicks the "See All" link at the bottom of the pod, the Judging page displays.

NOTE: The Tournament and Testing Judging data display on the same page. Testing Judging at the top, Tournament Judging at the bottom.

| TOURNAMENT DATE | TOURNAMENT NUMBER | TOURNAMENT CLASS | TOURNAMENT LEVEL        | HOST LICENSE NUMBER | HOST     | CITY, STATE         | # OF RINGS JUDGED |
|-----------------|-------------------|------------------|-------------------------|---------------------|----------|---------------------|-------------------|
| 07/14/2018      | 19000             | AAA              | AAA World Championships | 0305                | Grand M  | LITTLE ROCK, AR     | 5                 |
| 07/12/2018      | 19001             | AA               | AA National             | 0305                | Grand M  | LITTLE ROCK, AR     | 5                 |
| 02/24/2018      | 18078             | с                | C In-School             | 3321                | Ms. LAU  | MANHEIM, PA         | 1                 |
| 02/10/2017      | 17071             | Α                | A Regional              | 0000                |          | LAS VEGAS, NV       | 5                 |
| 10/21/2016      | 17037             | A                | A Regional              | 0000                |          | ORLANDO, FL         | 1                 |
| 09/09/2016      | 17020             | С                | C In-School             | 0983                | Chief Mi | NASHUA, NH          | 3                 |
| 06/04/2016      | 16202             | A                | A Regional              | 0305                | Grand M  | DISTRICT JUDGES, AR | 3                 |
| 07/09/2015      | 16999             | AAA              | AAA World Championships | 0350                |          | LITTLE ROCK, AR     | 14                |
| 06/06/2015      | 15116             | A                | A Regional              | 0305                | Grand M  | NORTHEAST DISTRICT  | 4                 |
| 03/28/2015      | 15081             | С                | C In-School             | 0182                | Chief Ma | MURRYSVILLE, PA     | 1                 |
|                 |                   |                  |                         | 1 • of 6 pages      |          |                     | NEX               |

5. Testing Judging

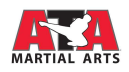

| DATE                      | TEST LEVEL | LOCATION |
|---------------------------|------------|----------|
| 08/ <mark>1</mark> 8/2017 | In-School  |          |
| 03/04/2017                | In-School  |          |
| 09/01/2016                | In-School  |          |

The Testing Judging pod displays the member's Testing Judging history. If there is no history, this pod will not display/exist.

**i.** When user clicks the "See All" link at the bottom of the pod, the Judging page displays.

| TEST DATE  | TEST NUMBER | TEST LEVEL | LICENSE NUMBER | LICENSEE | CITY, STATE      |
|------------|-------------|------------|----------------|----------|------------------|
| 09/17/2018 | 192676      | In-School  | 2135           | Master S | PRINCETON, NJ    |
| 08/31/2018 | 191889      | In-School  | 2135           | Master S | PRINCETON, NJ    |
| 08/27/2018 | 192976      | In-School  | 3240           | Mr. MAR  | WEST WINDSOR, NJ |
| 08/22/2018 | 191667      | In-School  | 2135           | Master S | PRINCETON, NJ    |
| 08/14/2018 | 191186      | In-School  | 2135           | Master S | PRINCETON, NJ    |
| 08/04/2018 | 190740      | In-School  | 2135           | Master S | PRINCETON, NJ    |
| 07/15/2018 | 191828      | In-School  | 3240           | Mr. MAR  | WEST WINDSOR, NJ |
| 06/29/2018 | 189194      | In-School  | 2135           | Master S | PRINCETON, NJ    |
| 06/28/2018 | 191615      | In-School  | 3240           | Mr. MAR  | WEST WINDSOR, NJ |
| 06/19/2018 | 188811      | In-School  | 2135           | Master S | PRINCETON, NJ    |

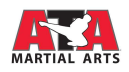

## NAVIGATE TOURNAMENT STANDINGS

The Tournament standings for State and World Championships are available on ATAMartialArts.com.

Standings pages are separated by World and State standings, by age/gender groups, then by the individual competition events in the following order:

- Forms
- Weapons
- Combat Weapons
- Sparring
- Creative Forms
- Creative Weapons
- X-Treme Forms
- X-Treme Weapons

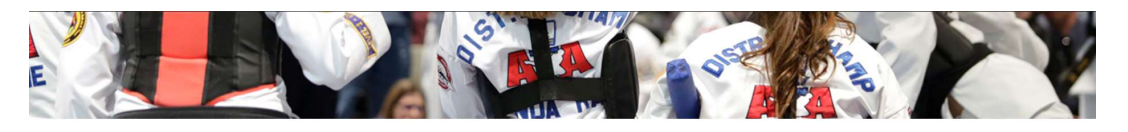

#### CURRENT STANDINGS

The Tournament Department works hard to keep the listings up to date as soon as possible. Sometimes there is a very large volume of emails and phone calls. We ask for your patience while point inquiries are researched and corrected. CHECK BACK OFTEN TO SEE YOUR CURRENT STANDING

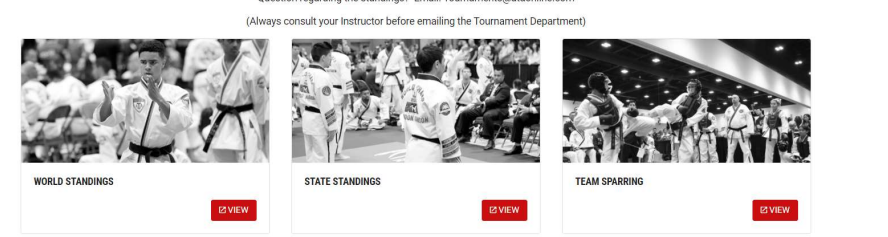

#### **REVIEW WORLD CHAMPION STANDINGS DATA**

- 1. Hover over the "Events" link in the site header.
- 2. Click "Tournament Standings."
- 3. Navigate to the World Standings box and click on "View."

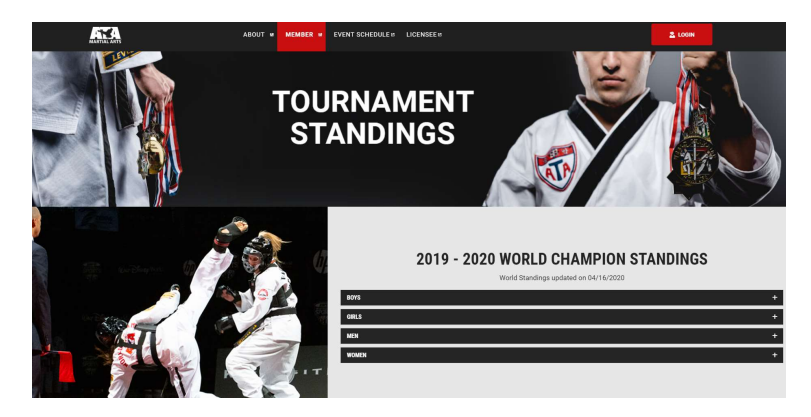

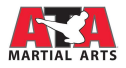

#### Sections of World Champion Standings page

- Standings details:
  - o "2019-2020" will identify the years encompassed for the tournament year.
  - "World Standings updated on [mm/dd/yyyy]" states when the standings were last run for World Champion standings.
- Gender/Age boxes:
  - Boys = males, 1-17
  - Girls = females, 1-17
  - Men = males, 18=
  - Women = females, 18+
- 4. Click on any of the boxes to expand the view and see the division options available to review.

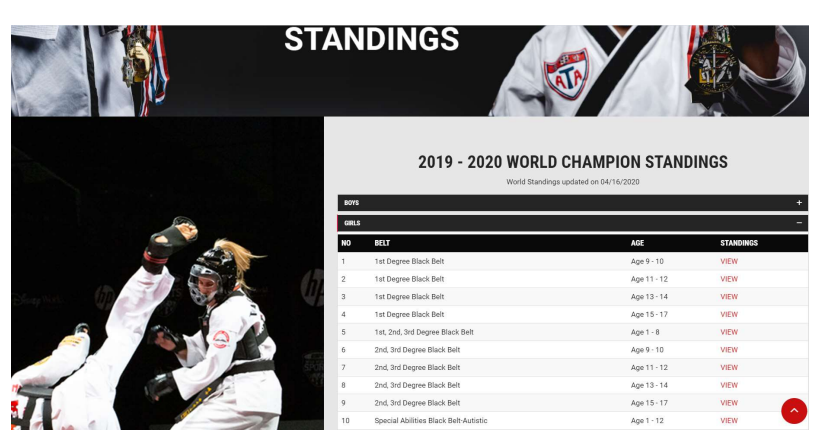

NOTE: Creative and Xtreme events are now located with their respective Traditional events based on rank + age combos instead of on their own individual pages.

For example, the girls black belt Creative and Xtreme events for 11-12 year olds will display on BOTH

- 1<sup>st</sup> Degree Black Belt Girls 11-12 year olds' page
- 2<sup>nd</sup> to 3<sup>rd</sup> Degree Belt Girls 11-12 year olds' page
- 5. Click "View" for any of the rank + age combos to open the standings page.

|                                                          | 2019 - 20                                                  | 20 WORLD | CHAMPION STANDINGS |  |  |  |  |
|----------------------------------------------------------|------------------------------------------------------------|----------|--------------------|--|--|--|--|
| World Standings updated on 04/16/2020                    |                                                            |          |                    |  |  |  |  |
| The points below reflect the following tournaments       |                                                            |          |                    |  |  |  |  |
| FORMS   GIRLS   1st Degree Black Belt   9 - 10 YEARS OLD |                                                            |          |                    |  |  |  |  |
| PLACE                                                    | NAME                                                       | PTS      | LOCATION           |  |  |  |  |
| 1                                                        | JOVANA TCHAKAROV                                           | 62       | CONCORD, NC        |  |  |  |  |
| 2                                                        | AVA BAUER                                                  | 56       | GROVE CITY, PA     |  |  |  |  |
| 3                                                        | TEHANI SHIGEMATSU                                          | 54       | LAS VEGAS, NV      |  |  |  |  |
| 4                                                        | GRACE SIAMUNDD                                             | 51       | RENO, NV           |  |  |  |  |
| 5                                                        | PRESLEY BAHNMAIER                                          | 49       | LAWRENCE, KS       |  |  |  |  |
| 6                                                        | MARIELLE UY                                                | 47       | LAS VEGAS, NV      |  |  |  |  |
| 7                                                        | ANALIYAH CAZARES                                           | 43       | CHANDLER, AZ       |  |  |  |  |
| 7                                                        | LILLIANA EROMAN                                            | 43       | HENDERSON, NV      |  |  |  |  |
| 9                                                        | MAREN RILEY                                                | 39       | OLATHE, KS         |  |  |  |  |
| 10                                                       | MELANIE MADRIAGA                                           | 38       | SIMPSONVILLE, SC   |  |  |  |  |
|                                                          |                                                            |          |                    |  |  |  |  |
| _                                                        | WEAPONS   GIRLS   1st Degree Black Belt   9 - 10 YEARS OLD |          |                    |  |  |  |  |
| PLACE                                                    | NAME                                                       | PTS      | LOCATION           |  |  |  |  |
| 1                                                        | JOVANA TCHAKAROV                                           | 85       | CONCORD, NC        |  |  |  |  |

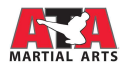

#### **REVIEW STATE CHAMPION STANDINGS DATA**

- 6. Hover over the "Events" link in the site header.
- 7. Click "Tournament Standings."
- 8. Navigate to the State Standings box and click "view."

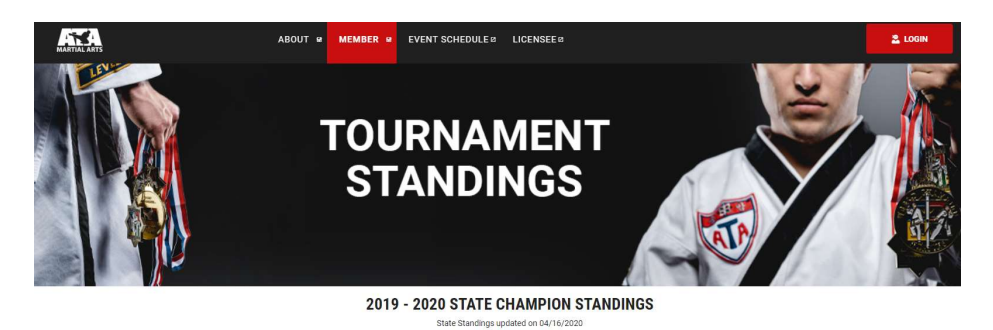

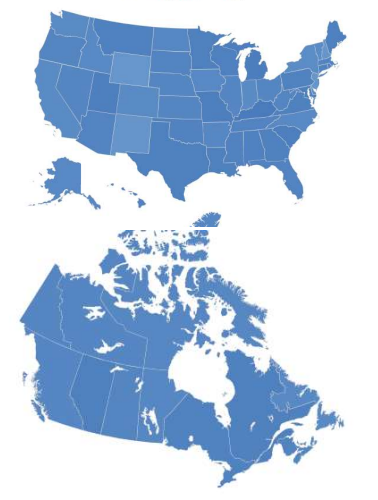

#### QUESTIONS OR COMMENTS ABOUT OUR TOURNAMENT STANDINGS?

It is the responsibility of the competitor and/or the competitor's instructor to check his/her points on a regular basis. Any point corrections or inquiries must be made in writing to tournaments@ataonline.com within 30 days of the tournament being posting to ATAMartialArtis.com After 30 days of a tournament being posted, no additional correction requests can be made. For tournaments held in April, the competitor will have until May 5th to contact in writing the tournament being appring to request point corrections. This rule applies for any errors including but not limited to wrong age, rank, & gender errors.

HELPFUL TIPS:

- 1. Check your points above.
- 2. Match these points against the current World/State Standings.

 If there is a discrepancy, or if you feel that you are missing any points, please email the ATA Tournament Department immediately at tournaments@ataonline.com (please note the deadlines given above for point corrections).

#### Sections of State Champion Standings page

- 9. Click on a state or province on the map
- 10. Click on a gender/age:
  - a. Boys = males, 1-17
  - b. Girls = females, 1-17
  - c. Men = males, 18+

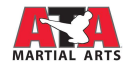

- d. Women = females, 18+
- 11. Click on any of the boxes to expand the view and see the division options available to review.

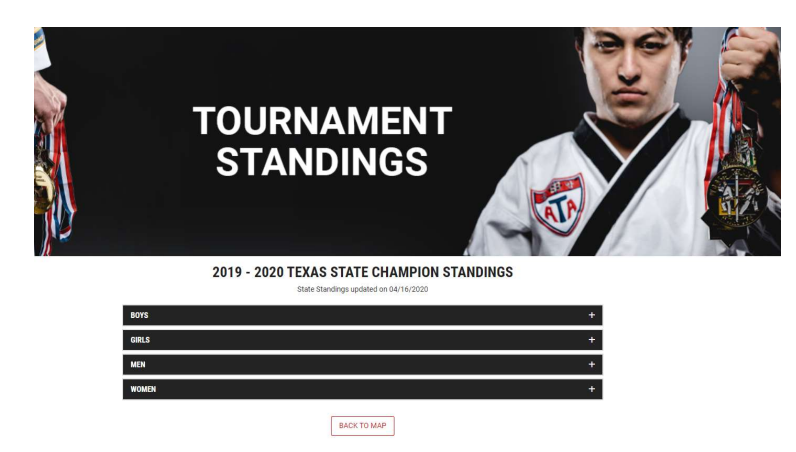

NOTE: Creative and Xtreme events are now located with their respective Traditional events based on rank + age combos instead of on their own individual pages.

For example, the girls black belt Creative and Xtreme events for 11-12 year olds will display on BOTH

- 1<sup>st</sup> Degree Black Belt Girls 11-12 year olds' page
- 2<sup>nd</sup> to 3<sup>rd</sup> Degree Belt Girls 11-12 year olds' page

12. Click "View" for any of the rank + age combos to open the standings page.

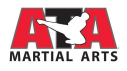

## **ISSUES AND SUPPORT**

If users encounter any issue while navigating the website or issue with functionality herein, please contact <u>Webmaster@ataonline.com</u> with details about the incident.

If users encounter issues with data on their member profile, please contact your instructor.